## Accessing audio files from PACER

All court proceedings held in the Eastern District of Washington Bankruptcy Court are digitally recorded. Many of these hearings are posted to the PACER (Public Access to Court Electronic Records) System. There are two methods to access those audio files.

## By the Individual Case Record:

- 1. Login with your PACER account supplied by the PACER Service Center (800) 676-6856.
- 2. Select Reports from the blue menu bar.

| SECF | <u>Q</u> uery | Reports - | <u>U</u> tilities ▼ | Logout       |       |
|------|---------------|-----------|---------------------|--------------|-------|
|      |               |           |                     | A STATUS BAN |       |
|      |               |           | UNITE               | D STATES BAN | NKRUI |
|      |               |           | EASTI               | ERN DISTRICT | OF W  |

3. Select **Docket Report** 

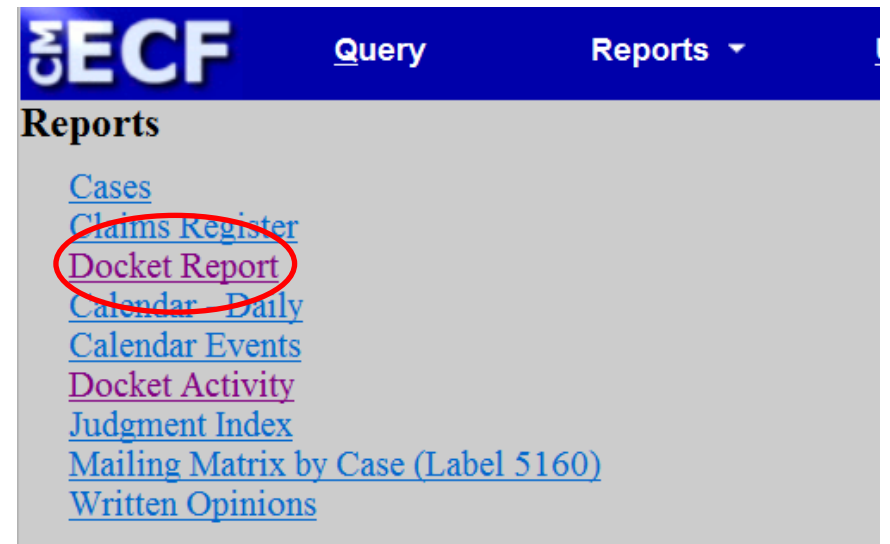

4. Type in desired **Case Number** (filters such as date range or document range are not required).

| δEC                         | F                        | <u>Q</u> uery           |                              | Reports 🝷                       |
|-----------------------------|--------------------------|-------------------------|------------------------------|---------------------------------|
| Docket                      | Sheet                    |                         |                              |                                 |
| Case nu<br>• File<br>• Ente | mber 03-120<br>d<br>ered | te                      | 0                            | Find This Case                  |
| Docun                       | ients                    | to                      |                              |                                 |
| Include:                    | nated parties            | <b>Docun</b><br>s 🗆 Vie | n <b>ent op</b> t<br>w multi | t <b>ions:</b><br>ple documents |
|                             |                          | Forma                   | ıt:                          |                                 |
|                             |                          | IT                      | ML                           |                                 |
|                             |                          | ○ Tex                   | xt                           |                                 |
| Sort by                     | Oldest date fir          | st                      | •                            |                                 |
| Run Rep                     | oort Clear               | ]                       |                              |                                 |

645

- 5. Click Run Report
- 6. Locate the docket entry and click on the **document number** in the second column to access the PDF file that contains the embedded audio.

12/12/2011

<sup>(1)</sup> PDF with attached Audio File. Court Date & Time [ 12/12/2011 1:23:52 PM ]. File Size [ 6424 KB ]. Run Time [ 00:26:46 ]. ( ). (admin). (Entered: 12/12/2011)

- 7. The audio files are in MP3 format and embedded as an attachment to the PDF (Windows Media Player will play MP3 files by default). Click the **Attachments** tab or **Paper Clip** icon (you will need the latest version of Adobe Acrobat Reader) to display a link to the MP3 file.
- 8. The Attachment window will then be shown. **Double Click** on the embedded audio file to open it (you can also click on the embedded audio file and then click **open** or **save**).

|   |      | • 🖂   🕥 🕘 🗌            | 1 / 1 🗼 🖑 | 80.3%            | - 📙 🛱           |                 |             | Comment | Sha |
|---|------|------------------------|-----------|------------------|-----------------|-----------------|-------------|---------|-----|
|   | At   | ttachments I           |           |                  |                 |                 | Page 1 of 1 |         |     |
|   |      | ]▼ 66 66 <b>6</b> 6 1i | 1         | UNITED STATES I  | BANKRUPTC       | Y COURT         |             |         |     |
| Å | ii 📢 | 2bk2003-12000-ftrdOU   | ]         | EASTERN DISTRI   | CT OF WASE      | HINGTON         |             |         |     |
|   |      |                        | ]         | PDF FILE WITH AU | DIO FILE AT     | TACHMENT        |             |         |     |
|   |      |                        |           | 2003-12000       |                 |                 |             |         |     |
|   |      |                        |           | Jane Doe Test an | d Jon Doe Test  | t               |             |         |     |
|   |      |                        |           |                  |                 |                 |             |         |     |
|   |      |                        |           | Case Type :      | bk              |                 |             |         |     |
|   |      |                        |           | Case Number :    | 2003-12000      |                 |             |         |     |
|   |      |                        |           | Case Title :     | Jane Doe Test a | nd Jon Doe Test |             |         |     |
|   |      |                        | I         | Audio Date\Time: | 12/12/2011 1    | :23:52 PM       |             |         |     |

9. Adobe Acrobat may warn you of the dangers of opening attachments. Click **OK** to open the file and your default audio play will pop up and begin playing the audio file.

| Open Fi | le 🔀                                                                                                    |
|---------|----------------------------------------------------------------------------------------------------|
| 2       | The file "104-bk-12597-May09day14090.51400060006.mp3" may contain programs, macros, or<br>viruses that could potentially harm your computer. Open the file only if you are sure it is safe.<br>Would you like to: |
|         | • Open this file                                                                                                    |
|         | ◯ Always allow opening files of this type                                                                                                    |
|         | O Never allow opening files of this type                                                                                                    |
|         | OK Cancel                                                                                                    |

All Audio Records by Date Range:

- 1. Login with your PACER account supplied by the PACER Service Center (800) 676-6856.
- 2. Select **Reports** from the blue menu <u>bar</u>.

| SECF                   | <u>Q</u> uery | Reports | <u>U</u> tilities ▼ | Logout           |
|------------------------|---------------|---------|---------------------|------------------|
|                        |               |         |                     | STRETOF WILLING  |
|                        |               |         | UNITE               | D STATES BANKRUI |
|                        |               |         | EASIE               | KN DISTRICT OF W |
| Select <b>Docket A</b> | ctivity       |         |                     |                  |
|                        |               |         |                     |                  |

3.

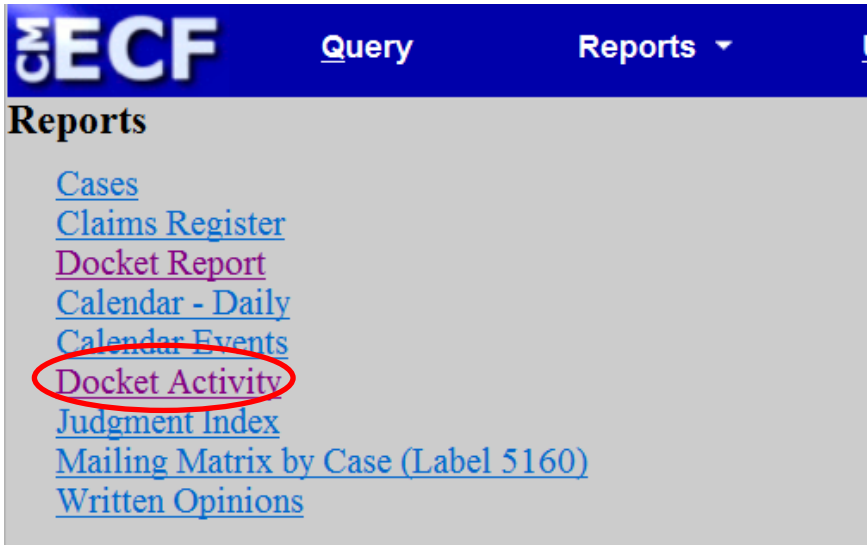

- 4. Select any desired filters, such as date range or case type.
- 5. From the **Category** field, select **audio**.

| <b>∃ECF</b>                           | Query                                                                                                    | Reports 🔹                                         | <u>U</u> tilities ▼ | Logout                   | 3 |  |  |  |  |
|---------------------------------------|----------------------------------------------------------------------------------------------------|---------------------------------------------------|---------------------|--------------------------|---|--|--|--|--|
| Docket Activit                        | y Report                                                                                                    |                                                   |                     |                          |   |  |  |  |  |
| Warning: you                          | Warning: you will be billed for the total number of pages (this report is not subject to the 30-<br>page limit on PACER charges). |                                                   |                     |                          |   |  |  |  |  |
| Case number                           |                                                                                                    |                                                   |                     |                          |   |  |  |  |  |
| Office<br>Spokane                     | e/Yakima                                                                                                    | Case type ap<br>bk •                              |                     |                          |   |  |  |  |  |
| Category<br>answer<br>appeal<br>audio |                                                                                                    | <ul><li>Open cases</li><li>Closed cases</li></ul> |                     |                          |   |  |  |  |  |
| Entered between                       | 12/4/2012                                                                                                    | to 12/5/2012                                      | Sum<br>Full         | mary Text<br>Docket Text |   |  |  |  |  |
| Sort by Case Num                      | ber 👻                                                                                                    | •                                                 |                     |                          |   |  |  |  |  |
| Run Report Cle                        | ear                                                                                                    |                                                   |                     |                          |   |  |  |  |  |

- 6. Click on Run Report.
- 7. A list of all audio files for the given date range will be displayed. Click on the document number in the second column to access the PDF file that contains the embedded audio.

|                                                        | Reports -                                     | <u>U</u> tilities ▼                          | Logout                                                   |                                   |  |  |  |  |
|--------------------------------------------------------|-----------------------------------------------|----------------------------------------------|----------------------------------------------------------|-----------------------------------|--|--|--|--|
| Docket Activity Report                                 |                                               |                                              |                                                          |                                   |  |  |  |  |
| UNITED STATES BANKRUPTCY COURT EASTERN DISTRICT OF V   |                                               |                                              |                                                          |                                   |  |  |  |  |
|                                                        | <b>Report Period: 12/12/2011 - 12/12/2011</b> |                                              |                                                          |                                   |  |  |  |  |
| Case                                                   | Doo<br>Id                                     | Date Entered/Filed                           | Category/<br>Event                                       | Judgo<br>Trusto                   |  |  |  |  |
| 03-12000-PCW11 Jane J<br>Doe Test<br>Office: 2 Type: 1 | Doe Test and Jon                              | Entered:<br>12/12/2011<br>16:00:01<br>Filed: | <i>Category:</i><br>audio<br><i>Event:</i><br>Audio File | Judge: Wi<br>Trustee:<br>APPLICAH |  |  |  |  |
|                                                        |                                               | 12/12/2011                                   |                                                          |                                   |  |  |  |  |

8. Refer to Steps 7-9 above.